#### Инструкция для участника регионального этапа ВсОШ

Инструкция предназначена для пользователей модуля «Образовательная организация» автоматизированной информационной системы «Сетевой город. Образование» (АИС СГО, Система), участвующих во «Всероссийской олимпиаде школьников» на региональном этапе

Вход в Систему участнику мероприятий ВсОШ осуществляется под обычной учетной записью, которую использует учащийся для входа в АИС СГО по ссылке <u>http://netcity.admsakhalin.ru/</u>

# <u>В функционал участника ВсОШ на региональном этапе в АИС</u> СГО входит:

- просмотр результатов участия в региональном этапе ВсОШ;
- заявка на рассмотрение результатов работ регионального этапа

ВсОШ (показ работы);

– подача апелляции и просмотр результатов апелляции.

## Функционал участника ВсОШ. Просмотр результатов участия во ВсОШ

Результаты участия в региональном этапе ВсОШ отображаются на экране меню «Личный план мероприятий» (в меню «Портфолио») в столбце Результаты участия (рис.1).

Для этого в поле «Тип мероприятия» выберите тип «Всероссийская олимпиада школьников».

| авная Ра         | списание    | Огчеты   | Дневник                     | Ресурсы         | Портф           | ролио МС               | юко                               |             |                     |                       |
|------------------|-------------|----------|-----------------------------|-----------------|-----------------|------------------------|-----------------------------------|-------------|---------------------|-----------------------|
| Личн             | ный пла     | н меро   | приятий                     | i               |                 |                        |                                   |             | ۴                   | ी № 🍳 (               |
| Пернод пр        | оведения    |          |                             | Bce             |                 |                        |                                   |             |                     | •                     |
| Тип мероп        | риятия      |          |                             | Bcepo           | ссийска         | ая олимпиад            | а школьников                      |             |                     | •                     |
| V Sariace        | я на меропр | рилтил   | <ul> <li>Редакти</li> </ul> | ровать ч        | 🖌 эдалій        | UID .                  |                                   |             |                     |                       |
|                  |             |          |                             |                 | Информ          | ация о мер             | оприятии                          |             |                     | Desugrant             |
| Дата<br>проведен | ня          | танменов | ание                        | і<br>Тип меропр | Информ<br>иятия | іацня о мер<br>Уровень | оприятии<br>Статус<br>мероприятия | Организатор | Место<br>проведения | Результаты<br>участия |

Рис.1

Нажав на кнопку «Редактировать» (предварительно выделив нужное мероприятие), можно выгрузить прикрепленный документ с результатами после их выставления (рис.2). При этом редактирование результатов недоступно.

| Мероприятие                                                             |                                    |                                          |
|-------------------------------------------------------------------------|------------------------------------|------------------------------------------|
| Наименование                                                            |                                    |                                          |
| Всероссийская олимпиа                                                   | да школьников. L                   | Uкольный этап. Литература. (4-11 классы) |
| Результаты участ                                                        | ия                                 |                                          |
| Заполнение итогов у<br>школьников доступно                              | частия меропри<br>о только сотрудн | ятий всероссийской олимпиады<br>икам.    |
|                                                                         |                                    |                                          |
| Результат                                                               |                                    | Количество набранных баллов              |
| <b>Результат</b><br>Призер                                              | ¥                                  | Количество набранных баллов<br>33        |
| Результат<br>Призер<br>Диплом призёра/победи                            | ~                                  | Количество набранных баллов              |
| Результат<br>Призер<br>Диплом призёра/победи<br>5.png                   | теля                               | Количество набранных баллов              |
| Результат<br>Призер<br>Диплом призёра/победи<br>5.png<br>Особые отметки | теля                               | Количество набранных баллов<br>33        |
| Результат<br>Призер<br>Диплом призёра/победи<br>5.png<br>Особые отметки | теля                               | Количество набранных баллов<br>33        |
| Результат<br>Призер<br>Диплом призёра/победи<br>5.png<br>Особые отметки | теля                               | Количество набранных баллов<br>33        |
| Результат<br>Призер<br>Диплом призёра/победи<br>5.png<br>Особые отметки | теля                               | Количество набранных баллов              |

Рис.2

## Функционал участника ВсОШ. Заявка на рассмотрение результатов работ ВсОШ

Если участник не согласен с результатами участия, он может не **позднее двух календарных дней** с даты внесения результатов регионального этапа ВсОШ по данному предмету подать заявление на просмотр работы.

Для этого:

1. Выберите на экране «Личный план мероприятий» нужное мероприятие ВсОШ. Затем нажмите кнопку «Редактировать».

Перед вами откроется экран с результатами участия, на котором необходимо нажать кнопку «Подать заявление на просмотр работы» (рис.3).

| Редактировать информацию об                                                              | участии в мероприятии 💦 👋                                         |
|------------------------------------------------------------------------------------------|-------------------------------------------------------------------|
| Мероприятие                                                                              |                                                                   |
| Наименование                                                                             |                                                                   |
| Всероссийская олимпиада школьников. Ок                                                   | ружной этап. География. (7 класс)                                 |
| Результаты участия                                                                       |                                                                   |
| Заполнение итогов участия мероприять<br>школьников доступно только сотрудни<br>Результат | ий всероссийской олимпиады<br>кам.<br>Количество набранных баллов |
| Победитель 🗸                                                                             | 82                                                                |
| Особые отметки                                                                           |                                                                   |
|                                                                                          |                                                                   |
| Подать заявление на просмотр работы                                                      |                                                                   |
|                                                                                          | 🕒 Закрыты                                                         |

Рис.3

2. После нажатия кнопки появится диалоговое окно, в котором необходимо подтвердить данное действие. После подтверждения в системе зафиксируется информация о запросе просмотра работы, а также зафиксируется «первичный балл».

3. На экране появится панель «**Просмотр работы**», которую можно развернуть для просмотра своей работы. Вам необходимо дождаться, когда организаторы загрузят в систему скан-копию вашей работы (рис.4).

| Редактировать информацию об у                                               | участии в мероприятии 💦 👋          |
|-----------------------------------------------------------------------------|------------------------------------|
| Мероприятие                                                                 |                                    |
| Наименование                                                                |                                    |
| Всероссийская олимпиада школьников. Окр                                     | ружной этап. География. (7 класс)  |
| Результаты участия                                                          |                                    |
| Заполнение итогов участия мероприяти<br>школьников доступно только сотрудни | ий всероссийской олимпиады<br>кам. |
| Результат                                                                   | Количество набранных баллов        |
| Победитель 🗸                                                                | 82                                 |
| Особые отметки                                                              |                                    |
|                                                                             |                                    |
| Просмотр работы                                                             |                                    |
| Статус                                                                      | Первичный балл                     |
| Новая заявка 🗸 🗸                                                            | 82                                 |
| Дата подачи заявлення на просмотр                                           |                                    |
| 3.11.21 12:43                                                               |                                    |
| Работа ученика                                                              |                                    |
| Протокол жюри                                                               |                                    |
|                                                                             |                                    |

Рис.4

Подача заявления на просмотр работы нужна для того, чтобы не загружать в систему работы всех участников, а делать это только по отдельным участникам.

4. После того как вы отправите заявление на просмотр, то в таблице будет указан статус "Новая заявка".

#### Функционал участника ВсОШ. Подача апелляции и просмотр результатов апелляции

После внесения результатов регионального этапа ВсОШ по данному предмету, просмотра работы, при несогласии с выставленными баллами, ученик может в течение двух рабочих дней подать апелляцию.

1. Выберите на экране «Личный план мероприятий» нужное мероприятие ВсОШ. Затем нажмите кнопку «Редактировать».

4

2. Нажмите на кнопку «Подать апелляцию» (рис.5).

| Подача апелля                             | ции ×                                                                                                    |
|-------------------------------------------|----------------------------------------------------------------------------------------------------|
| Номера заданий<br>5,14,22, С1             |                                                                                                    |
| Аргументы о несогл:<br>Здравствуйте, прош | асин к указанным номерам заданий<br>лу учесть, что использована последняя информация о разведанных полезных ископаемых в регионе |
|                                           | Дата подачи заявления на просмотр                                                                                                |
|                                           | 3.11.21 12:43<br>Работа ученика                                                                                                  |
|                                           | Работа АА.Г.Ш.42.docx                                                                                                    |
|                                           | Протокол.docx<br>Подать алелляцию                                                                                                |

Рис.5

3. Вам необходимо заполнить оба поля:

 номера заданий, которые, по вашему мнению, оценены некорректно;

– аргументы о несогласии к указанным номерам заданий (обоснование, почему вы считаете некорректным выставленный балл).

4. Далее вы должны нажать кнопку «Сохранить» и подтвердить свое решение. В панели «Просмотр работы» появится раскрывающийся блок «Апелляция», где будут отображены данные по апелляции (рис.6).

| іросмотр работы                                                                                                   |                                                          |                                                                     | ^         |
|----------------------------------------------------------------------------------------------------|----------------------------------------------------------|---------------------------------------------------------------------|-----------|
| татус                                                                                                    |                                                          | Первичный балл                                                      |           |
| Апелляция                                                                                                    | ~                                                        | 82                                                                  |           |
| ата подачи заявления н                                                                                            | а просмотр                                               |                                                                     |           |
| 3.11.21 12:43                                                                                                    |                                                          |                                                                     |           |
| абота ученика                                                                                                    |                                                          |                                                                     |           |
| Работа АА.Г.ш.42.docx                                                                                             |                                                          |                                                                     |           |
| ротокол жюрн                                                                                                    |                                                          |                                                                     |           |
| Epotoroa docx                                                                                                    |                                                          |                                                                     |           |
| nporokos.dock                                                                                                    |                                                          |                                                                     |           |
| Апелляция<br>Итоговый балл                                                                                        |                                                          |                                                                     | ^         |
| Апелляция<br>Итоговый балл<br>Аргументы о несоглас                                                                | ии к указанны                                            | м номерам заданий                                                   | ^         |
| Апелляция<br>Итоговый балл<br>Аргументы о несоглас<br>Здравствуйте, прошу<br>разведанных полезн                   | <b>ии к указанны</b><br>учесть, что исг<br>ых ископаемыз | м <b>номерам заданнй</b><br>пользована последняя инф<br>« в регионе | ормация о |
| Апелляция<br>Итоговый балл<br>Аргументы о несоглас<br>Здравствуйте, прошу<br>разведанных полеан<br>Номера заданий | ии к указанны<br>учесть, что исг<br>ых ископаемых        | м номерам заданий<br>пользована последняя инф<br>к в регионе        | ормация о |

Рис.6

Ваше заявление, как участника ВсОШ, примет статус "Апелляция".

5. После того, как Региональный координатор ВсОШ произведет все действия с апелляцией и ваше заявление перейдёт в статус "Завершено" у вас на экране появится следующая информация (рис.7).

| Просмотр работы                                                        | ^                                             |
|------------------------------------------------------------------------|-----------------------------------------------|
| Статус                                                                 | Первичный балл                                |
| Рассмотрение апелляции 🗸 🗸 🗸 🗸                                         | 82                                            |
| Дата подачи заявления на просмотр                                      |                                               |
| 3.11.21 12:43                                                          |                                               |
| Работа ученика                                                         |                                               |
| Работа АА.Г.ш.42.docx                                                  |                                               |
| Протокол жюри                                                          |                                               |
| Протокол.docx                                                          |                                               |
| Апелляция                                                              | ^                                             |
| Здравствуйте, прошу учесть, что исп<br>разведанных полезных ископаемых | ользована последняя информация о<br>в регионе |
| Номера заданий                                                         |                                               |
| 5,14,22, ⊂1                                                            |                                               |
| Информация о рассмотрении                                              |                                               |
| к Самара, уд. Коро, сулонал, Среднян<br>Офики2013 - 13 По              | ооцеобразовь: эльных школь т                  |
|                                                                        | 1                                             |

Рис.7

6. После рассмотрения апелляции региональный координатор проставит вам, как участнику **Итоговый балл**, при этом поле **Первичный балл** фиксируется для истории (рис.8).

| Просмотр работы                                          |                                                                                                    | ×  |
|----------------------------------------------------------|----------------------------------------------------------------------------------------------------|----|
| Статус                                                   | Рассмотрение апелляции                                                                                            | ~  |
| Первичный балл                                           | 82                                                                                                    |    |
| Работа ученика                                           | Работа АА.Г.ш.42.docx                                                                                             |    |
| Протокол жюри                                            | Протокол.docx                                                                                                    |    |
| Номера заданий                                           | 5,14,22, C1                                                                                                    |    |
| Аргументы о несогласин к<br>указанным номерам<br>заданий | Здравствуйте. Прошу учесть, что использована последняя информация о разведанных полезных ископаемых в регионе.    | 1  |
| Информация о                                             | Приглашение для учащегося: место и время заседания апелляционной комиссии                                         |    |
| рассмотренни                                             | <ol> <li>Сажира, ул. Книен-содисал. Оредной общороц, сираательная техологи.</li> <li>04.3 * 2021 2100.</li> </ol> | 11 |
| Итоговый балл                                            | 86                                                                                                    |    |
|                                                          | 😫 Сохранить 🖉 Закрыт                                                                                              | ъ  |

Рис.8

Ученику и родителю на панели **Просмотр работы** будет доступна вся информация по работе и апелляции, также отобразится итоговый балл, полученный после рассмотрения апелляции.

В таблице со списком личных мероприятий будет отображен <u>итоговый</u> <u>балл</u> регионального этапа ВсОШ (рис.9).

| 🕤 Личный план мероприятий 💎 🌄                 |                                                                                         |                          |                                          |                       |             |                                |              |                                              |
|-----------------------------------------------|-----------------------------------------------------------------------------------------|--------------------------|------------------------------------------|-----------------------|-------------|--------------------------------|--------------|----------------------------------------------|
| Пернод провед<br>Тип мероприят<br>О Запись на | <b>цення</b><br>ня<br>мероприятия                                                       | Все<br>Всероссийская ол  | импиада школьников<br>ь 🔷 Удалить        | 3                     | •           |                                |              |                                              |
| Dara                                          |                                                                                         | Информация о мероприятии |                                          |                       |             |                                | Descriptions |                                              |
| Дата<br>проведения Наименование               |                                                                                         | Тип мероприятия          | Уровень                                  | Статус<br>мероприятия | Организатор | Место<br>проведения            | участня      |                                              |
| 31.10.21                                      | 31.10.21 Всероссийская олимпиада<br>школьников. Окружной<br>этап. География. (7 классь) |                          | Всероссийская<br>олимпиада<br>школьников | Окружной              | Проведение  | overstanden<br>DRDOF Kommennen |              | Итог:<br>Победитель<br>Набрано<br>баллов: 86 |

Рис.9